## 东华大学申请推荐免试攻读硕士研究生操作手册

一、登录东华大学研究生报考服务系统(https://yzbm.dhu.edu.cn/logon), 点击"全国优秀大学生推免生预报名"。

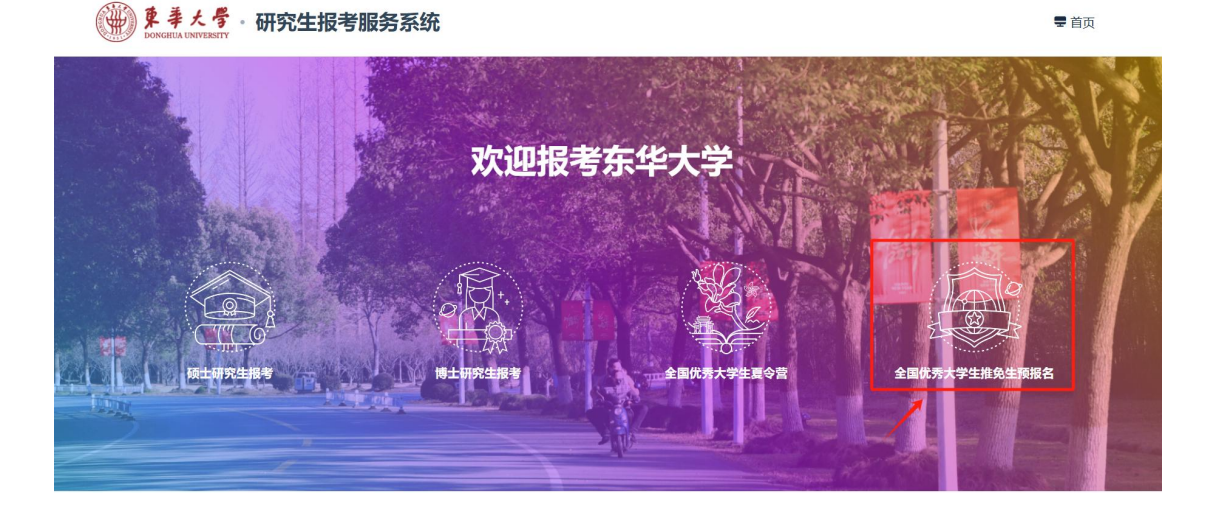

二、首次登录用户请先注册。妥善保管报名号。 全国优秀大学生推免生预报名报考服务系统

## 欢迎登录

| 用户名:<br>同有意只能<br>一个错。<br>一个错。<br>一个错。<br>一个错。<br>一个错。<br>一个错。<br>一个错。<br>一个错。 | : 注册生成的报名号;<br>句申请我校推荐免试成<br>可申请一种推荐免试成<br>申请志愿,申请人在现<br>吴信息或弄虚作假,部<br>全国优秀大学生夏令<br>如学院要求重新境持 | : 密码: 注册填写的(<br>研究生的考生可通过)<br>研究生类型(即学术)<br>网上提交的信息必须)<br>考生承担由此造成的<br>营项目的考生,申证<br>很,则需要重新注册" | <mark>銘码。</mark><br>推免生预报名"系统"<br>学位或者全日制专业<br>真实、准确、有效,<br>一切后果。<br>[読程以学院发布的]<br>推免生预报名"项目: | 申请报名。申<br>学位)和填<br>如提供虚<br>暑期夏令营章<br>并用新账号登 |
|-------------------------------------------------------------------------------|-----------------------------------------------------------------------------------------------|------------------------------------------------------------------------------------------------|-----------------------------------------------------------------------------------------------|---------------------------------------------|
|                                                                               | 输入用户名                                                                                         |                                                                                                |                                                                                               |                                             |
| ô                                                                             | 输入密码                                                                                          |                                                                                                |                                                                                               |                                             |
| ٠                                                                             | 输入验证码                                                                                         |                                                                                                | n                                                                                             | qxN                                         |
|                                                                               |                                                                                               | 登录                                                                                             |                                                                                               |                                             |
| 还没有                                                                           | 账号? 免费注册                                                                                      | -                                                                                              | 找回用户名                                                                                         | 忘记密码                                        |

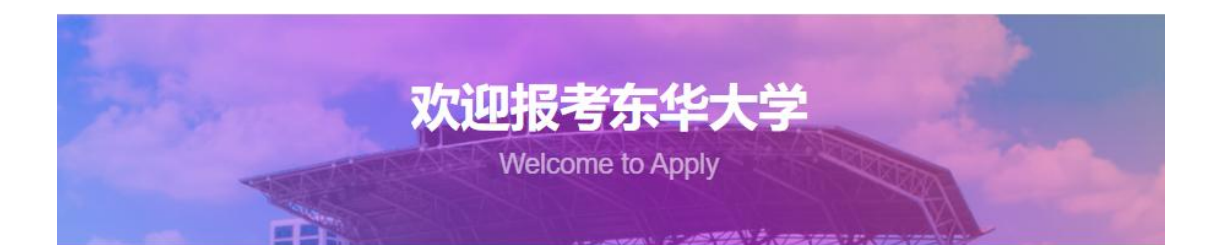

## 全国优秀大学生推免生预报名注册

| 证件类型 | 请选择 | -1   |     | ~  |
|------|-----|------|-----|----|
| 证件号码 |     |      |     |    |
| 密码   |     |      |     |    |
| 弱    | 中   | 强    |     |    |
| 确认密码 |     |      |     |    |
| 手机号码 |     |      |     |    |
| 验证码  |     |      | 获取验 | 证码 |
|      |     | 立即注册 | ٦   |    |

Copyright ?2024 All Rights Reserved 东华大学研究生院 版权所有

三、注册完成后,使用报名号登录,可点击"申请院系开放查询",确认已开放报名的学院(中心)。点击"填写/修改申请信息",填写相关报名信息并提交。点击"申请状态查询",可查询进度。

| 全国优秀大学生推免生预报名     |           |                                            |  |  |  |  |
|-------------------|-----------|--------------------------------------------|--|--|--|--|
| i/修改申请信息 Q 申请状态查询 | Q. 申请结果查询 |                                            |  |  |  |  |
| 3                 | 全国优秀大学生   | 全国优秀大学生推免生预报名<br>/#故申请信息 Q 申请状态面词 Q 申请纸座面词 |  |  |  |  |

👾 東孝大学 研究生报考服务系统

|         |   | 全国优秀大学生推免生预报名                  |
|---------|---|--------------------------------|
|         |   |                                |
|         |   | ★ 首页 - 填写/附改申请信息 已完成12步 (共12步) |
| 申请须知    | ~ | 由请须和                           |
| 基本信息    | ~ |                                |
| 家庭主要成员  | ~ |                                |
| 学习信息    | ~ |                                |
| 外语水平    | ~ | _                              |
| 学习和工作经历 | ~ | <del>►</del> #                 |
| 学术成果    | ~ |                                |
| 奖励情况    | ~ |                                |
| 申请信息    | ~ |                                |
| 上传照片    | ~ |                                |
| 上传材料    | ~ | 东华大学研究生貌                       |
| 申请信息提交  | ~ |                                |

四、信息确认无误后提交,等待学院(中心)审核。